## 浙江省少儿体能(酷跑田径)系列赛 网上报名流程

一、注册报名账号

扫描《补充通知》上的报名二维码进入报名系统后,左侧选择"浙 江省少儿(酷跑田径)系列赛",右侧按顺序选择"嵊州站"、"浙 江省"、"对应市区""添加代表队"进行注册。

| E | iff in<br>Augustation and and and a state | 省田径协会竞赛管理系统<br>iang Athletics Association Competition Entry System                       | 文號統件<br>www.iyah.ne |
|---|-------------------------------------------|------------------------------------------------------------------------------------------|---------------------|
|   | 第正電少ル年載(風藤田谷)系列書                          | 国政 現在通知 実身込む 地名世界 移动相名 批判世承 丸成成金利 税位金利<br>原名:18日 単一位 一 一 一 一 一 一 一 一 一 一 一 一 一 一 一 一 一 一 |                     |
|   |                                           | 海王IWERRINA 60M的AASSE21259ABA大田1306家 657185293517                                         |                     |
|   |                                           | 技术支持:文脉体育科技 公众号二维码   册CP备11042911号-1                                                     |                     |

二、设置账号密码

填写每一栏代表队账号信息后,勾选"嵊州站"并点击"添加我的代表队",注册成功。

|                                                      | Contraction of the second second seco | 新訂當<br>注 • 4 Zhējiang 4                             | 田径协会竞赛管理系统<br>thletics Association Competition Entry System                                                                                                    | 文號称i<br>www.tjydh |
|------------------------------------------------------|----------------------------------------------------------------------------------------------------|-----------------------------------------------------|----------------------------------------------------------------------------------------------------|-------------------|
| 竞赛竞赛管理系                                              | 统:自由组队报名·                                                                                                    | 添加我的代表队                                             | 34AD.                                                                                                    | 返回                |
| 所属地区<br>代表队简称<br>代表队全称<br>姓名<br>手机号码<br>登录密码<br>参赛大项 | 新江旬 広州市 โ死:<br>addteam<br>。<br>。<br>嵊州站<br>添加我的代表队                                                                                                    | ₩₩<br>2-6个汉字<br>文体单位为公章名符<br>6-12位须同时有数字字母符号(@ # \$ | <ul> <li>(4-24个)</li> <li>(1. 代表队局称在竞赛管理系统中显量一的,同一个简称只能添加一次。<br/>手机号码在系统中也是唯一的,一个手机号码只能注册一次。</li> <li>(4-24个)</li> <li>(2. 代表队局款,全称,参加大项,姓名、手机,密码全部输入正确后,点"点态功能的代表队",就不可引起证码后确认添加。</li> <li>3. 登录密码要记好,万一道忘,可手机找回或与管理员参师联系,报名过程有其它问题也请与本描运动会的管理员参师联系解决。</li> </ul> |                   |
|                                                      |                                                                                                    | 浙江省田径协会                                             | <b>英回</b><br>杭州市体育场路212号体育大厦1306茧 057185293517                                                                                                    |                   |
|                                                      |                                                                                                    | 技术支持:                                               | 文翰体育科技 公众号二维码 浙ICP备11042911号-1                                                                                                    |                   |

## 三、登录报名系统

选择代表队,这里以"1.测试"为例,输入密码后点击"显验证码"并输入验证码再点击"登录报名系统"。

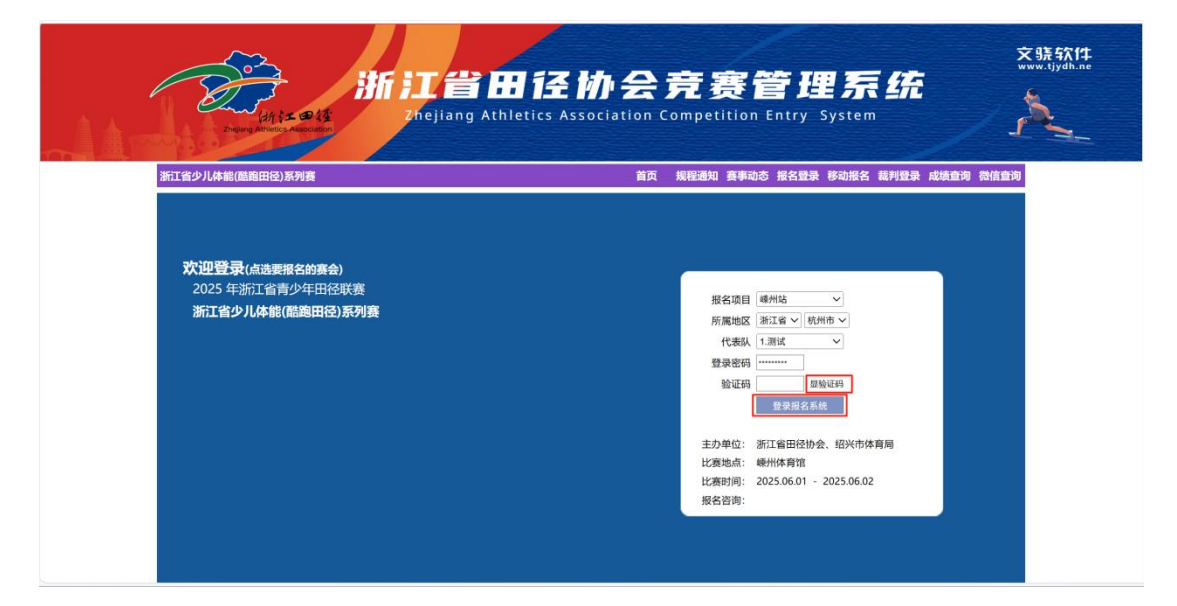

## 四、录入领队教练信息

选择"录入领队教练",输入相关信息后点击"保存修改"。

|                                                                                                    |                                                  | i i i i i i i i i i i i i i i i i i i     | 首页 规程通知 赛事动态 报名                                          | 报项 领队教练 修改                    | 密码 過               |
|----------------------------------------------------------------------------------------------------|--------------------------------------------------|-------------------------------------------|----------------------------------------------------------|-------------------------------|--------------------|
| 单位:测试 组委会规定必须录入领队                                                                                                    | ,请点"录入领队教练"输入!                                   | 组委会规定必须录入教练及其它工作人                         | 、员,请点"录入领队教练"输入!                                         | 5                             | 录入锁队教              |
| U5女子组 U6女子组 U7女子组 U8女子                                                                                                    | 子组 U9女子组 U10女子组 U5男子组 U6男子组<br>混合组 U9男:          | 』U7男子组 U8男子组 U9男子组 U10男子<br>女混合组 U10男女混合组 | 组 U5男女混合组 U6男女混合组 U7!                                    | 男女混合组 U8男女                    | 服名浏览打              |
| 提示:大会规定:必须录入领队及                                                                                                    | 电话、教练,请首先录入好,否则不能录                               | :入保存运动员报名数据!                              |                                                          |                               |                    |
| 序号 组别 姓名                                                                                                    | 项目_1                                             | 项目_2                                      | 身份证号                                                     | 出生日期                          | 备注                 |
| 1 U5女子组                                                                                                    |                                                  | Y                                         |                                                          |                               |                    |
| Charles and the second                                                                                                    | 浙江省日<br>Zhejiang Athlet                          | 径协会竞<br>ics Association Compe             | 赛管理系<br>etition Entry Syster                             | <b>.</b>                      |                    |
|                                                                                                    | 新江首田<br>Zhējiang Athlet                          | 径协会竞<br>ics Association Compe             | 赛管理系<br>etition Entry Syster                             | E (1997)                      | 空码 退出              |
| (小さよの)<br>(小さよの)<br>「小さよの)<br>「小さまの)<br>「小さまの)<br>「小さ」<br>「小う」<br>「小う」<br>「小う」<br>「小う」<br>「小う」<br>「小う」<br>「小う」<br>「小う」<br>「小う」<br>「小う」<br>「小う」<br>「小う」<br>「小う」<br>「小う」<br>「小う」<br>「小う」<br>「小う」<br>「小う」<br>「小う」<br>「小う」<br>「小う」<br>「小」<br>「小う」<br>「小う」<br>「小う」<br>「小」<br>「小う」<br>「小う」<br>「小」<br>「小う」<br>「小う」<br>「小」<br>「小」<br>「小」<br>「小」<br>「小」<br>「小」<br>「小」<br>「小 | 新<br>記<br>留<br>田                                 | 径协会竞<br>ics Association Compe             | 赛管理系<br>etition Entry System<br>MD #RBMN 赛季和本 HK8H       | T <b>255</b><br>m             | 老研 退出              |
| <ul> <li>シューマン・ション・ション・ション・ション・ション・ション・ション・ション・ション・ショ</li></ul>                                                                                                    |                                                  | 径协会竞<br>ics Association Compe             | 赛管理系<br>etition Entry System<br>首页 规程通知 英事动态 报名相<br>工作单位 | ま<br>()<br>日本 初期人校15 修改日<br>新 | <b>密码 退</b> 出<br>注 |
|                                                                                                    | 新記合田<br>Zhéjiang Athlet<br>e##は<br>性別 身份证号<br>アン | 径协会竞<br>ics Association Compe             | 赛管理系<br>etition Entry System<br>首页 规程通知 英事动态 报名相<br>工作单位 | E (A)                         | <b>室研 退出</b><br>注  |

五、录入运动员信息

选择每个报名运动员的组别,例"U7 男子组"并输入或选择各 个运动员"姓名"、"项目"、"身份证号"、"监护人联系电话", 填写一个组别完成后下方点击"保存提交"。

(注意:混合团体报名需要选择混合组别,例"U5 男女混合组")

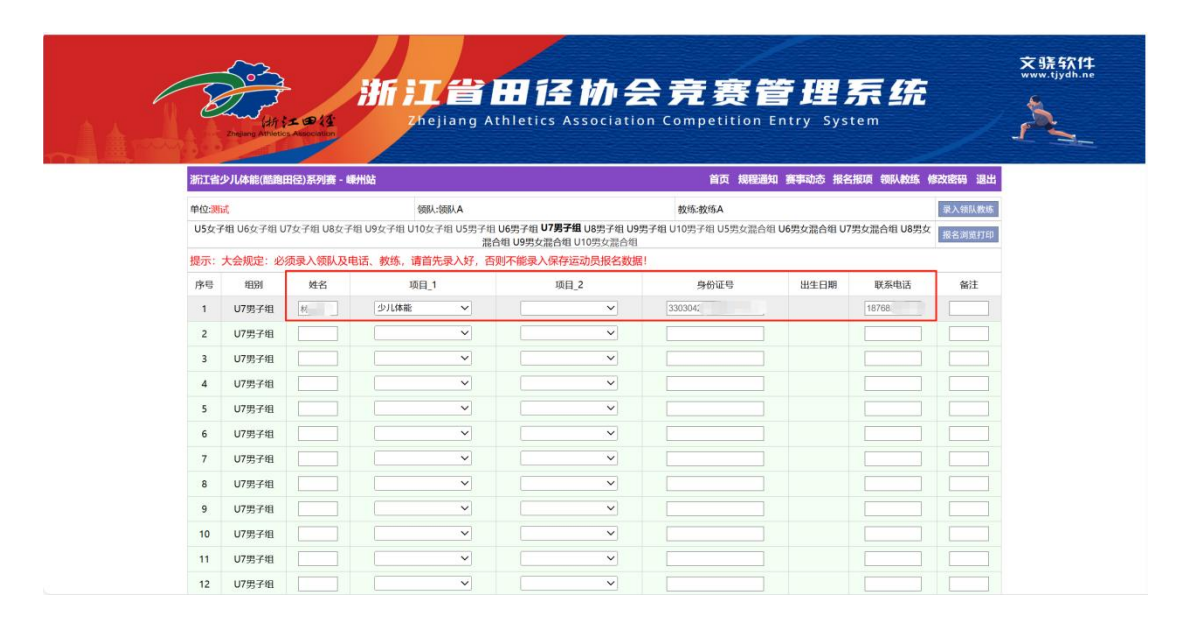